### Introduction

## **Qu'est-ce que Blender ?**

Très courte définition du logiciel Ses principaux points forts Ses autres atouts

## À qui se destine-t-il ?

Aux amateurs et aux enseignants Aux professionnels de l'image Et à tous les autres

## Que contient ce livre ?

De l'image fixe...

... à l'image animée

De l'organisation des données...

... à la table de montage

## Que contient le DVD-ROM ?

## La philosophie de l'ouvrage

Installation

## **Configuration minimale**

Côté matériel

La carte graphique

La souris

Le clavier

Côté logiciel

#### Python, le langage de programmation interprété

Sous Mac OS X

Sous Windows 98, NT, 2000, XP

Sous Linux

Yafray

## Où trouver le logiciel ?

## Installation

Sur les systèmes d'exploitation de type Windows Automatique

Manuelle

Sur les systèmes d'exploitation de type Unix Installation manuelle

# Le fichier de configuration, particularité du logiciel

Le fichier .B.blend Sous Linux et Mac OS Sous Windows

#### Interface

## Premier contact avec l'interface graphique

Fenêtre d'édition des données 3D

Observer

Agir au cœur de l'espace 3D et directement sur lui

Repères x, y, z

Code couleur

Notion d'espace "main droite" ou "main gauche" Besoin de rigueur géométrique et de stabilité : les différentes vues et le pavé numérique Le pointeur de position courante en 3D et le menu Snap to, première rencontre Éléments cachés

Menu flottant

Les principales fonctions en un tracé de souris

La fenêtre Boutons

La zone Préférences utilisateur : le centre nerveux du logiciel

## Philosophie de l'interface graphique

Hiérarchie des différents objets graphiques Usage maximal des raccourcis et de la souris Remodelage de l'interface, opérations de base

#### Mise en scène d'un modèle dans l'espace 3D

#### Importer

Pourquoi importer un objet ?

Les formats de fichier

La fenêtre du navigateur de fichiers Recherche et sélection de fichiers Faciliter la recherche

## Mettre en scène et modifier l'objet importé

Survol de la notion d'objet dans Blender

Opérations de base sur les objets 3D Sélection

Transformations géométriques de base

Forcer les transformations le long d'un axe

Modification par unité ou par pas

Les coordonnées au clavier

La fiche des propriétés coordonnées

#### Les modes d'opération

Centre de l'objet

Le menu Pivot

L'outil Manipulateur

Les autres traitements

La duplication La suppression La jonction Les garde-fous Annuler Refaire Relations entre les objets et l'interface L'espace local **Recentrer le navigateur 3D** Hiérarchie et relations entre les objets Notions d'objet parent et d'objet enfant **Principe Procédure** Annulation Les contraintes Manipuler des fichiers : sauvegarder, ouvrir, renommer... **Ouvrir un fichier : touche F1** Sauvegarder un fichier : touche F2 Sauvegarde automatique Modification ou création d'un modèle Modifier les maillages et les objets importés Notion de mode Mode Objet, mode Edit

Maillage et réseau de polygones Modifier un maillage à la main Les principaux outils d'édition **Transformation par déplacement** Les îles de sommets : touche (L) Prélèvement vers un autre objet Maillage : touche P (séparer de) Extrusion, projection d'un profil dans l'espace Transformation par subdivision (les outils de découpe) et fusion Le menu Special : touche W Diviser Fusionner **Proportional Editing Tool, outil d'édition** magnétique Les autres outils pour contrôler l'affichage des données Modifier un maillage à l'aide des outils procéduraux Les modificateurs **Principes communs** Le modificateur Subsurf Crease Le modificateur booléen

Le modificateur Arrangement Le modificateur Symétrie Le modificateur Lattice Les outils procéduraux Le mode Sculpture : les maillages comme de la pâte à modeler Panneau Multires Panneau Sculpt

Le Retopo, dessiner librement la forme en 3D

#### Les autres primitives géométriques 3D ou 2D

Ajouter d'autres maillages

Annuler le positionnement par défaut

Les primitives vectorielles Courbes de Bézier et

Nurbs, surface Nurbs

Courbes de Bézier

Manipulation

**Outils pour les Courbes de Bézier** 

**Courbes Nurbs** 

**Courbes de type Chemins** 

Extrusion le long d'une courbe

Changer les propriétés d'un objet à l'aide d'une

courbe

Les surfaces Nurbs

Les métaobjets

L'objet Texte

Transformer les objets complexes en simple

réseau de polygones

Données partagées

Modélisation symétrique

Duplivert et dupliface

#### Rendu, lumière et matériaux

## Ombrage Rendu

La caméra

Repérer les limites du cadrage

Paramètres de prise de vue

Choix de la taille du cadrage

Paramètres importants du panneau caméra

Ajouter d'autres caméras

## Les lumières

Dans l'interface graphique

Les luminaires

Les paramètres communs à tous les luminaires Le type Environnement

Le type Soleil Le type Lampe Le type Spot Le type Surfacique Les ombres **Buf. Shadow Ombre Ray** Matériaux et textures Matériau Couleur de base Ombrage de nouveau Texture Le sous-contexte Texture Les images La taille des images La transparence des textures Dimensionner et répéter les images Les images Seamless (sans coutures) Le panneau Image Les textures procédurales Combinaison Matériau et texture Les différents modes de placage **Procédure** Choix du mode de calcul Les différents canaux Les modes de fusion Les effets particuliers **Toon Shading** Réflexion, effet miroir Transparence **Transparence en scanline Transparence en raytracing** Les autres moyens **Dans les luminaires** En relation avec l'interface En relation avec les modèles Capturer l'éclairage Matériaux avec l'éditeur nodal Le contexte Material Nodes Exercice : construire des matériaux nodaux Rendu composite avec l'éditeur nodal L'éditeur en contexte de composition Exemple : raccord de séquence Le nœud image Les nœuds Mix et Time Faire le raccord Améliorer l'image

Les effets de lumière spéciaux La lumière ambiante La radiosité L'anticrénelage

## Animation

Les chemins Les images clés et les informations sur l'animation dans l'interface L'éditeur de courbes interpolées Les courbes IPO Clés IPO Autres utilisations Le morphing Principe **Procédure** Gestion des clés de forme Absolute Vertex Keys (AVK) **Relative Vertex Keys (RVK)** Armature Construction Les os, composants de l'armature Informations sur les os La manipulation des os Copier les paramètres d'un os sur un autre Au sujet de la jonction d'Armatures Nommer les os Développer l'armature en miroir Lier une armature à un objet Principe Liaison par modificateur Liaison par parenté Liaison directe à l'os Gérer les groupes de sommets manuellement Affichage d'informations graphiques Les contraintes Créer une contrainte Les types de contraintes L'animation non linéaire ou NLA Non Linear Animation Qu'est-ce qu'une action ?

L'éditeur Action L'éditeur NLA Procédure Le mode 3D interactif : gameblender Principe **Procédure** Les objets procéduraux Les Softbodies Le principe des corps mous Procédure Les paramètres généraux Le contrôle par sommets Le contrôle par segments Faire un Baking de la simulation **Fields et Deflection** Les collisions Les champs de force Système de particules **Procédure Dupliframes Enregistrer l'animation** 

### Modes d'organisation des données

## Organisation des données et leurs relations Les trois points de vue

La base de données objet comme arborescence de fichiers

**OOPS Schematic** 

L'Outliner ou arbre hiérarchique

## Intervenir sur des groupes d'objets

Les calques Les hameçons (hooks) et les vertex parents Les groupes Traitement par lot : l'écriture de macros en langage python Ajouter (append) ou lier (link) à un fichier Mise en œuvre

#### Les scènes

## Finalisation du film

## L'espace de travail

Les deux fenêtres principales La fenêtre Séquenceur La fenêtre Image Preview Les autres fenêtres La fenêtre Ligne du temps L'éditeur de courbes IPO La fenêtre Boutons

La fenêtre Préférences utilisateur Mise en œuvre Les barrettes, briques de base Deux familles de barrettes Les données Les effets L'importation des données **Procédure** Quelques remarques sur les barrettes Scène Le chemin relatif **Appliquer des effets** Composer des images en utilisant des transparences **Comment appliquer les effets ?** Le cas particulier des plug-in Nouveauté de la livraison officielle **Où trouver les fichiers ?** Attention au format **Procédure d'installation ?** Les préférences utilisateur L'ordre de placement des barrettes Le canal 0 La pile inversée Les opérations sur les barrettes : couper, dupliquer, déplacer... Les mouvements élémentaires Les manipulations plus complexes Les méta-barrettes Contrôler et relire le film avec la fenêtre Ligne du temps Utilisation Nouvel outil, le bouton Auto Keyframes Record Sauvegarder le résultat final, contexte Rendu et sous-contexte Render buttons **Anims/Playback buttons** Sound block buttons (le bloc des boutons pour le son) Render buttons (les boutons de rendu) **Ressources Internet** Sites incontournables Sites des auteurs de l'ouvrage

**Compléments d'information** 

Listes des démonstrations animées

Chapitre 1 Chapitre 2 Chapitre 3 Chapitre 4 Chapitre 5 Chapitre 6 Chapitre 7 Chapitre 8